# 2a. Datenimport

Die wichtigste Frage vor Beginn einer Stata-Sitzung lautet:

Wie kommen meine Daten ins Programm?

Je nach dem, in welcher Form die Daten vorliegen, gibt es hierfür mehrere Möglichkeiten.

### 1. Daten im Stata-Format

Ein vorhandenes Stata-Dokument, z.B. muscle.dta, das sich auf Laufwerk D: befindet (z.B. auf einem Datenstick) kann mit der Eingabe im Command-window:

### use D:/Stata/muscle.dta

oder alternativ über *File >> Open* eingelesen werden. Wichtig ist die <u>korrekte Pfadeingabe</u>, damit Stata die Datei auch findet.

## 2. Daten in Excel-Tabelle

Die Daten befinden sich in einer Excel-Tabelle \*.xls oder \*.xlsx . Auch andere Kalkulationsprogramme (Planmaker, OpenOffice Calc ua.) erlauben normalerweise eine Speicherung im Excel-Format. Mit dem Kommando

## import excel D:/Stata/muscle.xls , firstrow

werden die Daten in STATA eingelesen und die Variablennamen aus der ersten Zeile der Excel-Tabelle richtig positioniert (Option "firstrow"). Sind noch keine Variablennamen vorhanden, entfällt "firstrow". Wichtig ist die korrekte Pfadeingabe. Das Dezimaltrennzeichen "." oder "," (3.5 oder 3,5) wird hier von STATA automatisch erkannt. Bei Menüsteuerung klickt man mit der Maus auf *File >> Import >> Excel* und erhält folgende Dialogbox:

| 😑 In   | nport Ex   | cel        |          |       |               |         | × |                                 |
|--------|------------|------------|----------|-------|---------------|---------|---|---------------------------------|
| Excel  | file:      |            |          |       |               |         |   |                                 |
| D:\S   | tata\mus   | de.xls     |          |       |               | Browse  |   |                                 |
| Works  | heet:      |            |          |       | Cell range:   |         |   |                                 |
| Shee   | t1 A1:C4   | 12         |          | ~     | A1:C42        |         |   |                                 |
|        |            |            |          |       |               |         |   |                                 |
| ⊡ Im   | port first | t row as v | variable | names | Variable case | :       |   |                                 |
| Im Im  | port all d | lata as si | trings   |       | Preserve      | ~       |   |                                 |
| Previe | w: (show   | wing row:  | s 2-42 o | f 42) |               |         |   |                                 |
|        | age        | height     | mvc      |       |               |         | ^ |                                 |
| 2      | 24         | 166        | 466      |       |               |         |   | Datenquelle für muscle.dta,     |
| 3      | 27         | 175        | 304      |       |               |         |   | fev.dta und lung1984.dta ist    |
| 4      | 28         | 173        | 343      |       |               |         |   | M. Bland: An introduction to    |
| 5      | 28         | 175        | 404      |       |               |         |   | medical statistics. Oxford Univ |
| 6      | 31         | 172        | 147      |       |               |         |   | FIESS 2015                      |
| 7      | 31         | 172        | 294      |       |               |         |   |                                 |
| 8      | 32         | 160        | 392      |       |               |         | ¥ |                                 |
|        |            |            |          |       |               |         |   |                                 |
|        |            |            |          | I     | OK            | Cancel  |   |                                 |
|        |            |            |          | L     | U.V.          | Contect |   |                                 |

Mit "Browse" sucht man nach der Excel-Datei, die man einlesen möchte und setzt bei "Import first row as variable names" ein Häckchen. Mit "OK" werden die Daten eingelesen und können mit *File >> Save as...* als Stata-Dokument gespeichert werden.

#### . sum var1 var2

#### STATA - kurze Einführung

#### 3. Copy and Paste

| Variable     | Obs     | Mean | Std. Dev. |
|--------------|---------|------|-----------|
| varl<br>var2 | 0<br>10 | 4.92 | 2.417437  |

Möchte man Daten aus einer Tabelle kopieren und in Stata –einfügen ist darauf zu achten, vor dem Kopieren das Dezimaltrennzeichen auf "." (z.B.

3.5 statt 3,5) einzustellen, da

die Zahlen sonst als Text eingelesen werden. Hierzu gibt es in Tabellen häufig Möglichkeiten unter "Optionen" oder "Einstellungen". Für OpenOffice Calc z.B. geht man auf "Extras/Einstellungen/Spracheinstellungen/Sprachen" und wählt dort unter "Gebietsschema: Englisch (GB)". Man setzt noch ein Häckchen bei "Dezimaltrenntaste" und mit OK erhält man statt der Kommas in der Tabelle Punkte. Jetzt markiert man den gesamten Datenbereich ohne Var-Namen in der Tabelle und kopiert mit Strg+C, wechselt dann in den Editor

|    | varl | var2 | von Stata <sup>12</sup> und fügt die Daten mit Strg+V ein. Mit <i>File</i> >>                             |
|----|------|------|----------------------------------------------------------------------------------------------------|
| 1  | 3,5  | 5.2  | der Var müssen noch vergeben werden.                                                                      |
| 2  | 6,1  | 4.2  |                                                                                                    |
| 3  | 2,5  | 6.3  |                                                                                                    |
| 4  | 3,4  | 1.2  | 4. Handeingabe bei wenig Daten                                                                            |
| 5  | 9,1  | 7.9  | Durch Klick auf den Data Editor Button 🏼 oder Eingabe von                                                 |
| 6  | 8,4  | 8.4  | edit in die Kommandozeile öffnet sich der Editor und man kann                                             |
| 7  | 2,5  | 6.5  | seine Daten von Hand eingeben, sotern der Umtang über-                                                    |
| 8  | 3,9  | 4.3  | Daten eingegeben werden. Zahlenwerte erscheinen schwarz.                                                  |
| 9  | 4,8  | 1.7  | Text (string) erscheint rot. Sind die Daten eingegeben, werden                                            |
| 10 | 7,2  | 3.5  | die Variablennamen neu vergeben, denn bis jetzt lauten sie                                                |
|    |      |      | <sup>-</sup> noch <b>var1</b> , <b>var2</b> , usw. Hierzu öffnet man z.B. mit <i>Data &gt;&gt; Varia-</i> |

*bles Manager* eine Dialogbox, in der verschiedene Änderungen vorgenommen werden können. *var1* wurde mit einem Komma, *var2* mit einem Punkt als Dezimaltrenner eingegeben. Stata erkennt *var1* als Text (String) und nur *var2* als Zahl. Mit Text können keine Rechenoperationen durchgeführt werden (Tabelle oben auf dieser Seite).

| III Variables Manager |                             |             |        |             |       |        |                     | - 🗆    | ×    |
|-----------------------|-----------------------------|-------------|--------|-------------|-------|--------|---------------------|--------|------|
| Filter variables h    | nere                        |             |        |             |       |        |                     |        |      |
| Drag a colum          | n header here to group by t | hat column. |        |             |       | ^      | Variable properties |        | д    |
| # Name                | Label                       | Туре        | Format | Value label | Notes | _      | Name:               |        |      |
| Alter1                | Alter Gruppe 1              | str3        | %9s    |             |       |        | Alter 1             |        |      |
| var2                  |                             | float       | %9.0g  |             |       |        | Label:              |        |      |
|                       |                             |             |        |             |       |        | Alter Gruppe 1      |        |      |
|                       |                             |             |        |             |       |        | Type:               |        |      |
|                       |                             |             |        |             |       |        | str3 ~              |        |      |
|                       |                             |             |        |             |       |        | Formati             |        |      |
|                       |                             |             |        |             |       |        | %9s                 | Create |      |
|                       |                             |             |        |             |       |        |                     |        |      |
|                       |                             |             |        |             |       |        | Value label:        | Manage |      |
|                       |                             |             |        |             |       |        |                     | Manage |      |
|                       |                             |             |        |             |       |        | Notes:              | _      |      |
|                       |                             |             |        |             |       |        | No notes            | Manage | ···· |
|                       |                             |             |        |             |       |        |                     |        |      |
|                       |                             |             |        |             |       |        | < > Reset           | Appl   | У    |
|                       |                             |             |        |             |       | $\sim$ |                     |        |      |
| <                     |                             |             |        |             |       | >      |                     |        |      |
| Ready                 |                             |             |        |             |       |        | Vars                | 2 CAP  | NUM  |

Zunächst ändert man die Variablennamen **var1** in **Alter1 und var2** in **Alter2** mit Hilfe des Variables Manager oder alternativ auch mit den Kommandos:

rename var1 Alter1 und entsprechend rename var2 Alter2.

Ein Label kann ebenfalls eingefügt werden.

Mit **destring Alter1, replace dpcomma** wird das Komma bei der ersten Variablen in einen Punkt als Dezimaltrenner überführt und die Werte dann als Zahlen erkannt.

### 5. Daten aus einer Textdatei

Befinden sich die Daten in einer Tabelle, die eine Speicherung im Excel-Format \*.xls oder \*.xlsx nicht erlaubt oder deren Excel-Format in Stata nicht lesbar ist (z.B. ältere Formate) oder stehen die Daten in einer Textdatei zur Verfügung, so lassen sie sich meist in Textformat \*.csv oder \*.txt speichern. Zur Vermeidung von Problemen zwischen Komma als Dezimaltrennzeichen und Komma als Separation (csv) zwischen den Daten und zur besseren Übersicht sollte man wenn immer möglich den Tabulator als Trennzeichen zwischen den Zahlen verwenden. Das Kommando lautet:

## import delimited D:/Stata/testdata.txt, delimiter(tab) varnames(1)

Mit *varnames(1)* werden die Variablennamen aus der ersten Zeile in den Spaltenkopf richtig positioniert.

Das Gleiche erreicht man im Menü mit File >> Import >> Text data (delimited.....).

| 😑 Ir                  | nport deli   | mited text d   | ata                |                  |                    | _                   |             | ×                     | Die Daten testdata.txt werden     |
|-----------------------|--------------|----------------|--------------------|------------------|--------------------|---------------------|-------------|-----------------------|-----------------------------------|
| File to               | import:      |                |                    |                  |                    |                     |             |                       | von Stata als String eingele-     |
| D:\Stata\testdata.txt |              |                |                    |                  |                    |                     | Browse      |                       | sen (rot) und müssen noch         |
| Delimi                | iter:        |                |                    |                  |                    |                     |             |                       | mit <b>destring</b> in numerische |
| Tab                   |              | $\sim$         |                    |                  | Treat seq          | quential delimiters | as one      | Var überführt werden. |                                   |
| Use f                 | irst row for | r variable nar | nes:               |                  | Variable case      | e:                  |             |                       | Außerdem müssen noch die          |
| Alwa                  | ays          | ~              |                    |                  | Lower $\checkmark$ |                     |             |                       | Var-Namen neu vergeben            |
| Quote                 | e binding:   |                |                    |                  | Quote strippin     | ng:                 |             |                       | werden.                           |
| Loos                  | e            | ~              |                    |                  | Automatic          | $\sim$              |             |                       |                                   |
| Floati                | ng point pre | ecision:       |                    |                  |                    |                     |             |                       | Einige Statistiklehrbücher        |
| Use                   | default      |                | •                  |                  | Set rai            | nge                 |             |                       | stellen Daten kostenfrei zum      |
| Texte                 | encoding:    |                |                    |                  |                    |                     |             |                       | Download zur Verfügung,           |
| West                  | tern (ISO La | atin 1)        | ~                  |                  |                    |                     |             |                       | z.B.:                             |
| Previe                | w.           |                |                    |                  |                    |                     |             |                       | Martin Bland: An Introduction     |
| #                     |              | a              | b                  |                  |                    |                     |             |                       | to Medical Statistics. Oxford     |
| 2                     | 2,3          |                | 1,6                |                  |                    |                     |             |                       | University Press 2015.            |
| 3                     | 4,5          |                | 2,4                |                  |                    |                     |             |                       | www-users.york.ac.uk/~mb55        |
| 5                     | 5,1          |                | 9,1                |                  |                    |                     |             |                       | /intro/introcon.htm               |
|                       |              |                |                    |                  |                    |                     |             |                       |                                   |
|                       |              |                |                    |                  |                    |                     |             |                       | Zur Verwendung siehe auch:        |
|                       |              |                |                    |                  |                    |                     |             |                       | https://www-users.york.ac.uk/     |
|                       |              |                |                    |                  |                    |                     |             |                       | ~mb55/datasets/data-              |
| To ch                 | ange the d   | ata type for a | column, right-clic | k on the selecte | d column and ch    | hoose the approp    | riate type. |                       | sets.htm#intro                    |
| 0                     |              |                |                    |                  | OK                 | Cancel              | Submi       | *                     |                                   |
| •                     | 43           |                |                    |                  | UN                 | Cancer              | 30011       |                       |                                   |

Ein besonderes Textformat ist das dct-Format. Die Datei muscle.dct beispielsweise ist in diesem Format gegeben und kann eingelesen werden mit *infile using D:\Stata\muscle.dct* 

oder im Menü File >> Import >> Text data in fixed format with a dictionary.

© 2022 M. Herzog

Das "dictionary" ist ein Vorspann, der die Variablen und deren Label beinhaltet. Man beachte die Lage der Klammern { und }. Für muscle.dct z.B.:

dictionary { age "Age (years)" height "Height (cm)" mvc "Max voluntary contraction, quadriceps muscle (newtons)" } 24 166 466 27 175 304 28 173 343

Text-Daten (Strings) oder Zahlen mit Komma als Dezimaltrennzeichen sind nicht zugelassen zum Import von dct-Dateien. Zahlen mit "." als Dezimaltrennzeichen sind zugelassen.

Anmerkung: Beide Schrägstriche " \ " oder " / " bei der Pfadeigabe sind möglich, also: *D*:\*Stata\muscle.dct* oder *D:*/*Stata/muscle.dct*.

## **STATA - Kommandos für Datenimport**

use

edit

rename

import excel

import delimited

infile using

destring v1, replace dpcomma